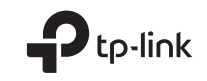

# **Quick Installation Guide**

5G CPE Router

C For technical support, the user guide and more information, please visit https://www.tp-link.com/support/.

© 2024 TP-Link 7106510912 REV1.0.0

# CONTENTS

- 01 / Deutsch
- 05 / English
- 09 / Español
- 13 / Ελληνικά
- 17 / Français
- 21 / Italiano
- 25 / Português
- 29 / Suomi
- 33 / Nederlands
- 37 / Svenska
- 41 / Norsk
- 45 / Dansk

# Anschließen der Hardware

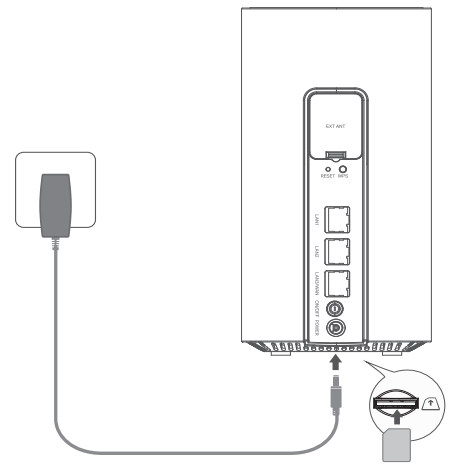

- Schieben Sie die SIM-Karte in den Steckplatz, bis Sie ein Klicken hören.
- 2 Schließen Sie das Netzteil an und schalten Sie den Router ein.
- 3 Vergewissern Sie sich, dass die Internet-LED leuchtet, was darauf hinweist, dass der Router erfolgreich mit dem Internet verbunden wurde. Sollte dies nicht der Fall sein, lesen Sie bitte unter FAQ > Q2 in dieser Anleitung nach.

# Freuen Sie sich auf das Internet!

Verbinden Sie Ihr Gerät mit dem Router (kabelgebunden oder WLAN).

Die Standard-SSID und das Passwort sind auf dem Produktetikett auf der Unterseite des Routers angegeben.

#### Deutsch -

### Anpassen des 5G/4G+-Routers

- 1 Vergewissern Sie sich, dass Ihr Computer mit dem Router verbunden ist (über Kabel oder über WLAN).
- 2 Geben Sie http://tplinkmodem.net oder http://192.168.1.1 in die Adressleiste eines Webbrowsers ein. Verwenden Sie auf der aktuellen Anmeldeseite für die Webverwaltung den Standard-Benutzernamen und das Standard-Passwort "admin" oder erstellen Sie ein neues Passwort, um sich anzumelden.
- 3 Befolgen Sie die Anweisungen Schritt für Schritt auf der Seite Schnelleinrichtung (Quick Setup), um die Erstkonfiguration abzuschließen.

Hinweis: Der Router kann auch im WLAN-Router-Modus für Kabelverbindungen verwendet (oder konfiguriert) werden. Weitere Informationen hierzu finden Sie im Benutzerhandbuch unter www.tp-link.com/de.

## FAQ (Häufig gestellte Fragen)

### Q1. Was soll ich tun, wenn ich nicht auf die Webverwaltungsseite zugreifen kann?

- Überprüfen Sie, ob der Computer so eingestellt ist, dass er automatisch eine IP-Adresse vom Router beziehen kann.
- Vergewissern Sie sich, dass http://tplinkmodem.net oder http://192.168.1.1 richtig in den Webbrowser eingegeben wurde.
- Verwenden Sie einen anderen Webbrowser und versuchen Sie es erneut.
- Starten Sie Ihren Router neu und versuchen Sie es erneut.
- Deaktivieren und aktivieren Sie den aktuellen Netzwerkadapter und versuchen Sie es erneut.

Deutsch

### Q2. Was kann ich tun, wenn ich nicht auf das Internet zugreifen kann?

- Vergewissern Sie sich, dass Ihre SIM-Karte eine 5G/4G- oder WCDMA-Karte ist.
- Vergewissern Sie sich, dass sich Ihre SIM-Karte im Dienstbereich Ihres Internetanbieters befindet.
- · Vergewissern Sie sich, dass Ihre SIM-Karte über ausreichend Guthaben verfügt.
- Überprüfen Sie die LAN-Verbindung:

Geben Sie http://tplinkmodem.net oder http://192.168.1.1 in die Adressleiste eines Webbrowsers ein. Falls die Anmeldeseite nicht angezeigt wird, lesen Sie FAQ > Q1 und versuchen Sie es erneut.

Überprüfen Sie die Parameter Ihres Internetanbieters:

1 Öffnen Sie einen Webbrowser und melden Sie sich auf der Webverwaltungsseite an.

- 2 Überprüfen Sie, ob die von Ihrem Internetanbieter bereitgestellten Parameter richtig eingegeben wurden. Falls die Parameter falsch sind, erstellen Sie ein neues Profil mit den richtigen Parametern.
- PIN-Einstellungen überprüfen:
  - 1 Öffnen Sie einen Webbrowser und melden Sie sich auf der Webverwaltungsseite an.
  - 2 Prüfen Sie, ob eine PIN erforderlich ist. Sollte dies der Fall sein, geben Sie die PIN ein, die Sie von Ihrem Internetdienstanbieter erhalten haben.
- Datenlimit prüfen:
  - 1 Öffnen Sie einen Webbrowser und melden Sie sich auf der Webverwaltungsseite an.
  - 2 Überprüfen Sie, ob die gesamte Datennutzung das Datenlimit überschreitet. Sollte dies der Fall sein, korrigieren Sie das Gesamtlimit und setzen Sie es auf 0, oder deaktivieren Sie das Datenlimit selbst.
- Überprüfen Sie die mobilen Daten:

#### Deutsch-

- 1 Öffnen Sie einen Webbrowser und melden Sie sich auf der Webverwaltungsseite an.
- 2 Aktivieren Sie die mobilen Daten für den Internetzugang.
- Prüfen Sie das Roaming von Daten:
  - 1 Erkundigen Sie sich bei Ihrem Internetanbieter, ob Sie sich in einem Roaming-Dienstgebiet befinden. Falls ja, öffnen Sie einen Webbrowser und melden Sie sich bei der Webverwaltungsseite an.
  - 2 Aktivieren Sie das Daten-Roaming, um auf das Internet zuzugreifen.

### Q3.Wie kann ich den Router auf die Werkseinstellungen zurücksetzen?

- Halten Sie bei eingeschaltetem Router die RESET-Taste auf der Rückseite des Routers gedrückt, bis die Power-LED zu blinken anfängt. Der Router wird automatisch zurückgesetzt und neu gestartet.
- Melden Sie sich auf der Webverwaltungsseite des Routers an, um den Router auf die Werkseinstellungen zurückzusetzen.

### Q4.Was kann ich tun, wenn ich das Passwort für die Webverwaltungsseite vergessen habe?

• Lesen Sie FAQ>Q3, um den Router zurückzusetzen und verwenden Sie admin als Benutzernamen und Passwort oder erstellen Sie ein neues Passwort, um sich anzumelden.

### Q5.Was kann ich tun, wenn ich mein Passwort für das WLAN-Netzwerk vergessen habe?

- Das Standard-WLAN-Passwort ist auf dem Produktetikett des Routers aufgedruckt.
- Falls das Standard-WLAN-Passwort geändert wurde, melden Sie sich auf der Webverwaltungsseite des Routers an und rufen Sie Ihr Passwort ab oder setzen Sie dieses zurück.

Hinweis: Weitere Hilfe zur Fehlerbehebung finden Sie in den FAQ auf unserer Website: https://www.tp-link.com/de.

# Connect the Hardware

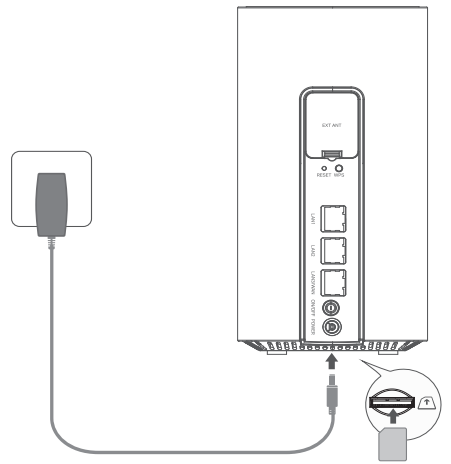

- 1 Insert the SIM card into the slot until you hear a click.
- 2 Connect the power adapter and turn on the router.
- 3 Make sure the Internet LED is on, indicating the router is connected to the internet successfully. If it is not, Please refer to FAQ > Q2 in this guide.

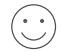

# Enjoy the Internet!

Connect your device to the router (wired or wireless).

The default SSID and password are printed on the product label at the bottom of the router.

English -

### Customize the 5G/4G+ Router

- 1 Make sure your computer is connected to the router (via wired or wireless).
- 2 Enter http://tplinkmodem.net or http://192.168.1.1 in the address bar of a web browser. Based on the actual web management login page: use the default **admin** for both username and password or create a new password to log in.
- 3 Follow the step-by-step instructions on the **Quick Setup** page to complete the initial configuration.

Note: The router can also be used (or configured) in wireless router mode for Cable connections. For more information, please refer to the User Guide at www.tp-link.com.

# FAQ(Frequently Asked Questions)

### Q1. What should I do if I cannot access the web management page?

- Verify that the computer is set to obtain an IP address automatically from the router.
- Verify that http://tplinkmodem.net or http://192.168.1.1 is correctly entered in the web browser.
- Use another web browser and try again.
- Reboot your router and try again.
- Disable and then enable the active network adapter and try again.

### Q2. What can I do if I cannot access the internet?

English

- Verify that your SIM card is a 5G/4G or WCDMA card.
- Verify that your SIM card is in your ISP's service area.
- Verify that your SIM card has sufficient credit.
- Check the LAN connection:

Enter http://tplinkmodem.net or http://192.168.1.1 in the address bar of a web browser. If the login page does not appear, refer to FAQ > Q1 and then try again.

Check your ISP parameters:

1 Open a web browser and log in to the web management page.

- 2 Verify the parameters provided by your ISP are correctly entered. If the parameters are incorrect, create a new profile with the correct parameters.
- Check the PIN settings:
  - 1 Open a web browser and log in to the web management page.
  - 2 Verify if PIN is required. If it is, enter the correct PIN provided by your ISP.
- Check the Data Limit:
  - 1 Open a web browser and log in to the web management page.
  - 2 Verify if the total used data exceeds the total allowance. If it does, correct the total allowance and set the total used data to 0, or disable the data limit.
- Check the Mobile Data:
  - 1 Open a web browser and log in to the web management page.
  - 2 Enable the mobile data to access the internet.

#### English -

- Check the Data Roaming:
  - 1 Confirm with your ISP if you are in a roaming service area. If you are, open a web browser and log into the web management page.
  - 2 Enable the data roaming to access the internet.

### Q3. How to restore the router to its factory default settings?

- With the router powered on, press and hold the **RESET** button on the rear panel of the router until the Power LED starts flashing. The router will restore and reboot automatically.
- Log in to the web management page of the router to restore the router to its factory defaults.

### Q4. What can I do if I forget the password of the web management page?

• Refer to FAQ>Q3 to restore the router and use **admin** for both username and password or create a new password to log in.

### Q5. What can I do if I forget my wireless network password?

- The default wireless password is printed on the product label of the router.
- If the default wireless password has been changed, log in to the router's web management page and retrieve or reset your password.

Note: For more troubleshooting help, please refer to FAQ on our website: https://www.tp-link.com.

# Conecte el hardware

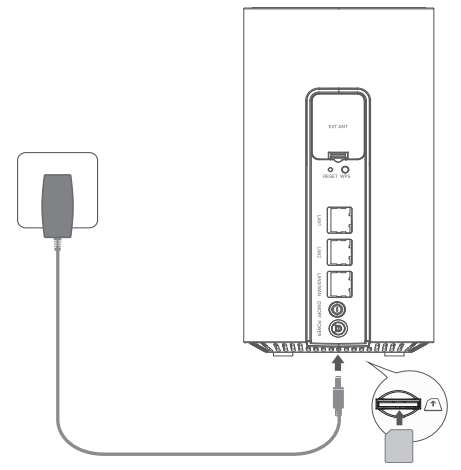

Nota: Las imágenes son sólo para demostración.

- Inserta la tarjeta SIM en la ranura hasta que escuches un clic.
- 2 Conecta el adaptador de corriente y encienda el router.
- 3 Asegúrate de que el LED de Internet esté encendido, lo que indica que el router está conectado a Internet correctamente. Si no es así, consulta Preguntas frecuentes > P2 en esta guía.

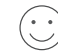

### ¡Disfruta de Internet!

Conecta tu dispositivo al router (por cable o inalámbrico).

El SSID y la contraseña predeterminados están impresos en la etiqueta del producto en la parte inferior del router.

#### Español -

## Personaliza el router 5G/4G+

- 1 Asegúrate de que tu ordenador esté conectado al router (por cable o inalámbrico).
- 2 Ingresa http://tplinkmodem.net o http://192.168.1.1 en la barra de direcciones de un navegador web. Según la página de inicio de sesión de administración web actual: usa "admin" como nombre de usuario y contraseña predeterminados o crea una nueva contraseña para iniciar sesión.
- 3 Sigue las instrucciones paso a paso en la página de **Configuración Rápida (Quick Setup)** para completar la configuración inicial.

Nota: El router también se puede utilizar (o configurar) en modo de router inalámbrico para conexiones por cable. Para obtener más información, consulta la Guía del usuario en www.tp-link.com/es.

# FAQ(Preguntas Frecuentes)

### P1. ¿Qué debo hacer si no puedo acceder a la página de administración web?

- Verifica que el ordenador esté configurado para obtener una dirección IP automáticamente desde el router.
- Verifica que http://tplinkmodem.net o http://192.168.1.1 estén ingresados correctamente en el navegador web.
- Utiliza otro navegador web y vuelve a intentarlo.
- Reinicia tu router e intenta de nuevo.
- Desactiva y luego activa el adaptador de red activo y vuelve a intentarlo.

### P2. ¿Qué puedo hacer si no puedo acceder a Internet?

- Verifica que tu tarjeta SIM sea una tarjeta 5G/4G o WCDMA.
- Verifica que tu tarjeta SIM esté en el área de servicio de su proveedor de servicios de Internet.
- Verifica que tu tarjeta SIM tenga suficiente crédito.
- Verificar la conexión LAN:

Ingresa http://tplinkmodem.net o http://192.168.1.1 en la barra de direcciones de un navegador web. Si la página de inicio de sesión no aparece, consulta Preguntas frecuentes > P1 y vuelve a intentarlo.

· Verifica los parámetros de tu proveedor de servicios de Internet (ISP):

1 Abre un navegador web e inicia sesión en la página de administración web.

- 2 Verifica que los parámetros proporcionados por tu ISP estén ingresados correctamente. Si los parámetros son incorrectos, crea un nuevo perfil con los parámetros correctos.
- Verifica la configuración del PIN:
  - 1 Abre un navegador web e inicia sesión en la página de administración web.
  - 2 Verifica si se requiere PIN. Si es así, ingresa el PIN correcto proporcionado por tu ISP.
- Verifica el límite de datos:
  - 1 Abre un navegador web e inicia sesión en la página de administración web.
  - 2 Verifica si los datos utilizados totales exceden la asignación total. Si lo hacen, corrige la asignación total y establece los datos utilizados totales en 0, o desactiva el límite de datos.
- Consulta los datos móviles:
  - 1 Abre un navegador web e inicia sesión en la página de administración web.
  - 2 Habilita los datos móviles para acceder a internet.

#### Español -

- Verifica el Roaming de Datos:
  - 1 Confirma con tu ISP si estás en un área de servicio de roaming. Si es así, abra un navegador web e inicie sesión en la página de administración web.
  - 2 Habilita el roaming de datos para acceder a Internet.

### P3. ¿Cómo restaurar el router a su configuración predeterminada de fábrica?

- Con el router encendido, presiona y mantén presionado el botón **RESET** en el panel trasero del router hasta que el LED de encendido comience a parpadear. El router se restaurará y reiniciará automáticamente.
- Inicia sesión en la página de administración web del router para restaurar el router a sus valores predeterminados de fábrica.

### P4. ¿Qué puedo hacer si olvido la contraseña de la página de gestión web?

• Consulte la sección de Preguntas Frecuentes > Pregunta 3 para restaurar el router y utilizar "admin" tanto como nombre de usuario como contraseña, o crear una nueva contraseña para iniciar sesión.

### P5. ¿Qué puedo hacer si olvido la contraseña de mi red inalámbrica?

- La contraseña inalámbrica predeterminada está impresa en la etiqueta del producto del enrutador.
- Si la contraseña inalámbrica predeterminada ha sido cambiada, inicia sesión en la página de gestión web del router y recupera o restablece tu contraseña.

Nota: Para obtener más ayuda para la resolución de problemas, consulte las preguntas frecuentes en nuestro sitio web: https://www.tp-link.com/es.

# Σύνδεση της Συσκευής

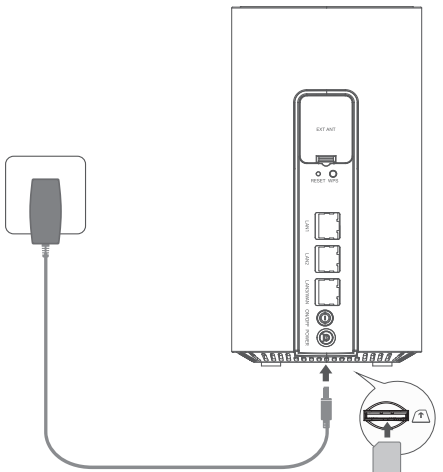

Σημείωση: Οι εικόνες είναι ενδεικτικές.

- Εισάγετε την κάρτα SIM στην υποδοχή μέχρι να ακούσετε ένα κλικ.
- 2 Συνδέστε το τροφοδοτικό και ενεργοποιήστε το router.
- 3 Βεβαιωθείτε ότι το Internet LED είναι αναμμένο, υποδεικνύοντας ότι το router είναι συνδεδεμένο με επιτυχία στο διαδίκτυο. Εάν δεν είναι, παρακαλούμε ανατρέξτε στην ενότητα Συχνές Ερωτήσεις (Σ.Ε.) > Ε2 σε αυτόν τον οδηγό.

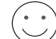

### Απολαύστε τη πρόσβαση στο Διαδίκτυο!

Συνδέστε τη συσκευή σας στο router (ενσύρματα ή ασύρματα).

Το προεπιλεγμένο SSID και ο κωδικός πρόσβασης είναι τυπωμένα στην ετικέτα του προϊόντος στο κάτω μέρος του router.

#### Ελληνικά

### Προσαρμόστε το 5G/4G+ Router

- Βεβαιωθείτε ότι ο υπολογιστής σας είναι συνδεδεμένος με το router (είτε μέσω καλωδίου είτε ασύρματα).
- 2 Εισάγετε τη διεύθυνση http://tplinkmodem.net ή http://192.168.1.1 στη γραμμή διευθύνσεων του προγράμματος περιήγησης ιστού. Για τη πραγματοποίηση login στην ιστοσελίδα διαχείρισης: χρησιμοποιήστε τη προεπιλεγμένη λέξη "admin" και για το όνομα χρήστη αλλά και για το κωδικό πρόσβασης ή δημιουργήστε έναν νέο κωδικό πρόσβασης για να συνδεθείτε.
- 3 Ακολουθήστε τις οδηγίες βήμα προς βήμα στη σελίδα Quick Setup (Γρήγορη Ρύθμιση) για να ολοκληρώσετε την αρχική ρύθμιση.

Σημείωση: Το router μπορεί επίσης να χρησιμοποιηθεί (ή να ρυθμιστεί) σε λειτουργία wireless router για σύνδεση μέσω καλωδίου. Για περισσότερες πληροφορίες, παρακαλούμε ανατρέξτε στον Οδηγό Χρήστη στη διεύθυνση www.tp-link.com.

# Σ.Ε. (Συχνές Ερωτήσεις)

### Ε1. Τι πρέπει να κάνω αν δεν μπορώ να έχω πρόσβαση στη ιστοσελίδα διαχείρισης;

- Επαληθεύστε ότι ο υπολογιστής είναι ρυθμισμένος να λαμβάνει αυτόματα μια διεύθυνση IP από το router.
- Επαληθεύστε ότι το http://tplinkmodem.net ή το http://192.168.1.1 έχει εισαχθεί σωστά στο πρόγραμμα περιήγησης ιστού.
- Χρησιμοποιήστε κάποιο άλλο πρόγραμμα περιήγησης ιστού και δοκιμάστε ξανά.
- Πραγματοποιήστε επανεκκίνηση του router σας και δοκιμάστε ξανά.
- Απενεργοποιήστε και στη συνέχεια ενεργοποιήστε τον ενεργό προσαρμογέα δικτύου και δοκιμάστε ξανά.

### Ε2. Τι μπορώ να κάνω εάν δεν έχω πρόσβαση στο διαδίκτυο;

- Επαληθεύστε ότι η κάρτα SIM σας είναι 5G/4G ή WCDMA.
- Επαληθεύστε ότι η κάρτα SIM σας βρίσκεται εντός της περιοχής εξυπηρέτησης του παρόχου σας.
- Επαληθεύστε ότι η κάρτα SIM σας έχει επαρκές υπόλοιπο δεδομένων.
- Ελέγξτε τη σύνδεση του LAN:
   Εισάγετε τη διεύθυνση http://tplinkmodem.net ή http://192.168.1.1 στη γραμμή διευθύνσεων ενός προγράμματος περιήγησης ιστού. Εάν η σελίδα login δεν εμφανιστεί, ανατρέξτε στις Συχνές Ερωτήσεις (Σ.Ε.)
   > Ε1 και δοκιμάστε ξανά.
- Ελέγξτε τις παραμέτρους του παρόχου (ISP) σας:
  - 1 Ανοίξτε ένα πρόγραμμα περιήγησης ιστού και συνδεθείτε στην ιστοσελίδα διαχείρισης.
  - 2 Επαληθεύστε ότι οι παράμετροι που παρέχονται από τον πάροχο υπηρεσιών internet έχουν εισαχθεί σωστά. Εάν οι παράμετροι είναι εσφαλμένες, δημιουργήστε ένα νέο προφίλ με τις σωστές παραμέτρους.
- Ελέγξτε τις ρυθμίσεις του PIN:
  - 1 Ανοίξτε ένα πρόγραμμα περιήγησης ιστού και συνδεθείτε στην ιστοσελίδα διαχείρισης.
  - 2 Ελέγξτε εάν απαιτείται ο κωδικός PIN. Εάν απαιτείται, εισαγάγετε τον σωστό κωδικό PIN που παρέχεται από τον πάροχο υπηρεσιών σας.
- Ελέγξτε το Όριο Δεδομένων (Data Limit):
  - 1 Ανοίξτε ένα πρόγραμμα περιήγησης ιστού και συνδεθείτε στην ιστοσελίδα διαχείρισης.
  - 2 Ελέγξτε εάν τα συνολικά χρησιμοποιημένα δεδομένα υπερβαίνουν το συνολικό επιτρεπόμενο όριο. Εάν το υπερβαίνουν, διορθώστε το συνολικό επιτρεπόμενο όριο και ορίστε τα συνολικά χρησιμοποιημένα δεδομένα να είναι 0, ή απενεργοποιήστε το όριο δεδομένων.
- Ελέγξτε τα Δεδομένα Κινητής (Mobile Data):
  - 1 Ανοίξτε ένα πρόγραμμα περιήγησης ιστού και συνδεθείτε στην ιστοσελίδα διαχείρισης.
  - 2 Ενεργοποιήστε τα δεδομένα κινητής (mobile data) για πρόσβαση στο διαδίκτυο.
- Ελέγξτε τη Περιαγωγή Δεδομένων (Data Roaming):

#### Ελληνικά 🛚

- Ελέγξτε σε συνεννόηση με τον πάροχο υπηρεσιών σας αν βρίσκεστε σε περιοχή roaming. Αν βρίσκεστε, ανοίξτε ένα πρόγραμμα περιήγησης ιστού και συνδεθείτε στην ιστοσελίδα διαχείρισης.
- 2 Ενεργοποιήστε την περιαγωγή δεδομένων (data roaming) για πρόσβαση στο διαδίκτυο.

### E3. Πώς να επαναφέρετε το router στις εργοστασιακές προεπιλεγμένες ρυθμίσεις;

- Έχοντας ενεργοποιημένο το router, πατήστε παρατεταμένα το πλήκτρο RESET στο πίσω μέρος του
  router μέχρι να αρχίσει να αναβοσβήνει το Power LED. Το router θα κάνει επαναφορά και θα επανεκκινηθεί
  αυτόματα.
- Συνδεθείτε στην ιστοσελίδα διαχείρισης του router για να επαναφέρετε το router στις εργοστασιακές προεπιλεγμένες ρυθμίσεις του.

### Ε4. Τι μπορώ να κάνω αν ξεχάσω τον κωδικό πρόσβασης της ιστοσελίδας διαχείρισης;

 Ανατρέξτε στην ενότητα Συχνές Ερωτήσεις (Σ.Ε.) > Ε3 για να επαναφέρετε το router και χρησιμοποιήστε τη λέξη "admin" τόσο για το όνομα χρήστη όσο και για τον κωδικό πρόσβασης, ή δημιουργήστε έναν νέο κωδικό για να συνδεθείτε.

### Ε5. Τι μπορώ να κάνω αν ξεχάσω τον κωδικό πρόσβασης του ασύρματου δικτύου μου;

- Ο προεπιλεγμένος κωδικός πρόσβασης του ασύρματου δικτύου είναι τυπωμένος στην ετικέτα προϊόντος του router.
- Εάν ο προεπιλεγμένος κωδικός πρόσβασης του ασύρματου δικτύου έχει αλλάξει, συνδεθείτε στην ιστοσελίδα διαχείρισης του router και ανακτήστε ή επαναφέρετε τον κωδικό πρόσβασής σας.

Σημείωση: Για περισσότερη βοήθεια επάνω στην επίλυση προβλημάτων, παρακαλούμε ανατρέξτε στις Συχνές Ερωτήσεις (Σ.Ε.) στην ιστοσελίδα μας: https://www.tp-link.com.

# Connectez le matériel

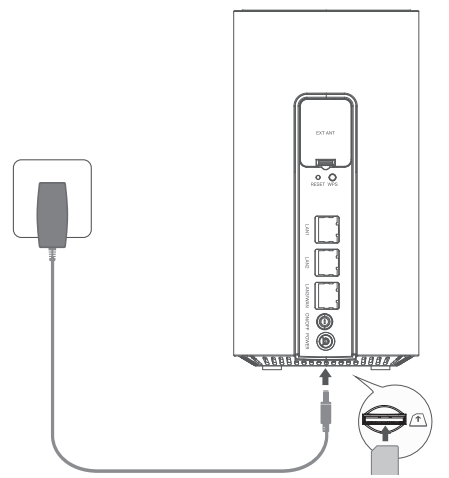

Remarque : les images sont uniquement à titre de démonstration.

- Insérez la carte SIM dans la fente jusqu'à ce que vous entendiez un clic.
- 2 Branchez l'adaptateur secteur et allumez le routeur.
- 3 Assurez-vous que le voyant Internet est allumé, indiquant que le routeur est connecté avec succès à Internet. Si ce n'est pas le cas, veuillez vous référer à la FAQ > Q2 de ce guide.

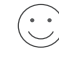

### ) Profitez d'Internet !

Connectez votre appareil au routeur (filaire ou sans fil).

Le SSID et le mot de passe par défaut sont imprimés sur l'étiquette du produit au bas du routeur.

#### Français

### Personnalisez le routeur 5G/4G+

- 1 Assurez-vous que votre ordinateur est connecté au routeur (via filaire ou sans fil).
- 2 Saisissez http://tplinkmodem.net ou http://192.168.1.1 dans la barre d'adresse d'un navigateur Web. Basé sur la page de connexion de gestion Web réelle : utilisez l'administrateur par défaut pour le nom d'utilisateur et le mot de passe ou créez un nouveau mot de passe pour vous connecter.
- 3 Suivez les instructions étape par étape sur la page de **configuration rapide** pour terminer la configuration initiale.

Remarque : le routeur peut également être utilisé (ou configuré) en mode routeur sans fil pour les connexions par câble. Pour plus d'informations, veuillez vous référer au Guide de l'utilisateur sur www.tp-link.com/fr.

# FAQ (Foire aux questions)

### Q1. Que dois-je faire si je ne parviens pas à accéder à la page de gestion Web ?

- Vérifiez que l'ordinateur est configuré pour obtenir automatiquement une adresse IP du routeur.
- Vérifiez que http://tplinkmodem.net ou http://192.168.1.1 est correctement saisi dans le navigateur Web.
- Utilisez un autre navigateur Web et réessayez.
- Redémarrez votre routeur et réessayez.
- Désactivez puis activez la carte réseau active et réessayez.
- Q2. Que puis-je faire si je ne peux pas accéder à Internet ?

Français

- Vérifiez que votre carte SIM est une carte 5G/4G ou WCDMA.
- Vérifiez que votre carte SIM se trouve dans la zone de service de votre FAI.
- Vérifiez que votre carte SIM dispose d'un crédit suffisant.
- Vérifiez la connexion LAN: Saisissez http://tplinkmodem.net ou http://192.168.1.1 dans la barre d'adresse d'un navigateur Web. Si la page de connexion n'apparaît pas, reportez-vous à FAQ > Q1, puis réessayez.
- Vérifiez les paramètres de votre FAI:
  - 1 Ouvrez un navigateur Web et connectez-vous à la page de gestion Web.
  - 2 Vérifiez que les paramètres fournis par votre FAI sont correctement saisis. Si les paramètres sont incorrects, créez un nouveau profil avec les paramètres corrects.
- Vérifiez les paramètres du code PIN:
  - 1 Ouvrez un navigateur Web et connectez-vous à la page de gestion Web.
  - 2 Vérifiez si le code PIN est requis. Si tel est le cas, saisissez le code PIN correct fourni par votre FAI.
- Vérifiez la limite de données:
  - 1 Ouvrez un navigateur Web et connectez-vous à la page de gestion Web.
  - 2 Vérifiez si le total des données utilisées dépasse l'allocation totale. Si c'est le cas, corrigez l'allocation totale et définissez le total des données utilisées sur 0, ou désactivez la limite de données.
- Vérifiez les données mobiles:
  - 1 Ouvrez un navigateur Web et connectez-vous à la page de gestion Web.
  - 2 Activez les données mobiles pour accéder à Internet.
- Vérifiez l'itinérance des données:

#### Français -

- 1 Confirmez auprès de votre FAI si vous vous trouvez dans une zone de service d'itinérance. Si tel est le cas, ouvrez un navigateur Web et connectez-vous à la page de gestion Web.
- 2 Activez l'itinérance des données pour accéder à Internet.

### Q3. Comment restaurer le routeur à ses paramètres d'usine par défaut ?

- Avec le routeur sous tension, maintenez enfoncé le bouton RESET situé sur le panneau arrière du routeur jusqu'à ce que le voyant d'alimentation commence à clignoter. Le routeur se restaurera et redémarrera automatiquement.
- Connectez-vous à la page de gestion Web du routeur pour restaurer les paramètres d'usine du routeur.

### Q4. Que puis-je faire si j'oublie le mot de passe de la page de gestion web?

• Reportez-vous à FAQ> Q3 pour restaurer le routeur et utilisez admin pour le nom d'utilisateur et le mot de passe ou créez un nouveau mot de passe pour vous connecter.

### Q5. Que puis-je faire si j'oublie le mot de passe de mon réseau WiFi?

- Le mot de passe sans fil par défaut est imprimé sur l'étiquette du routeur.
- Si le mot de passe WiFi par défaut a été modifié, connectez-vous à la page de gestion Web du routeur et récupérez ou réinitialisez votre mot de passe.

Remarque : Pour plus d'aide au dépannage, veuillez vous référer à la FAQ sur notre site Web : https://www.tp-link.com/fr.

# Connetti l'Hardware

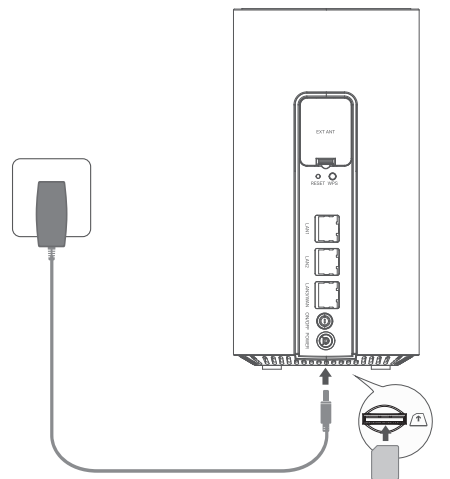

Nota: le immagini sono solo dimostrative.

- 1 Inserisci la SIM nello slot finché non senti un clic.
- 2 Collega l'alimentatore e accendi il router.
- 3 Assicurati che il LED Internet sia acceso. Indica che il router è collegato correttamente a Internet. Se non lo è, fai riferimento a FAQ > Q2 in questa guida.

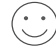

### Naviga in Internet!

Connetti il tuo dispositivo al router (cablato o wireless).

L'SSID e la password di default sono stampati sull'etichetta prodotto nella parte inferiore del router.

#### Italiano 🗕

### Personalizza il Router 5G/4G+

- 1 Assicurati che il computer sia connesso al router (via cavo o wireless).
- 2 Immetti nella barra degli indirizzi di un browser web http://tplinkmodem.net o http://192.168. 1.1. Basato sulla pagina di login corrente della gestione web: utilizza admin di default per nome utente e password o crea una nuova password per il login.
- 3 Segui le istruzioni dettagliate nella pagina Quick Setup (Configurazione Rapida) per completare la configurazione iniziale.

Nota: il router può essere utilizzato (o configurato) anche in modalità router wireless per le connessioni via cavo. Per maggiori informazioni, consulta la Guida Utente all'indirizzo www.tp-link.com/it.

# FAQ (Domande frequenti)

### Q1. Cosa devo fare se non posso accedere alla pagina di gestione web?

- Verifica che il computer sia impostato per ottenere automaticamente un indirizzo IP dal router.
- Verifica che sia inserito correttamente nella barra degli indirzzi del browser web http:// tplinkmodem.net o 192.168.1.1.
- Utilizza un altro browser web e riprova.
- Riavvia il router e riprova.
- Disabilita e riabilita la scheda di rete attiva e riprova.

### Q2. Cosa posso fare se non riesco ad accedere a Internet?

- Verifica che la tua SIM sia una scheda 5G/4G o WCDMA.
- Verifica che la tua SIM sia nell'area di servizio del tuo gestore internet.
- Verifica che la tua SIM abbia credito sufficiente.
- Controlla la connessione LAN:

Immetti nella barra degli indirizzi di un browser web http://tplinkmodem.net o http://192.168. 1.1. Se la pagina di login non viene visualizzata, fai riferimento a FAQ > Q1, quindi riprova.

- Controlla i parametri del tuo ISP/Gestore Internet:
  - 1 Apri un browser web e fai login alla pagina di gestione web.
  - 2 Verifica che i parametri forniti dal tuo ISP/Gestore Internet siano inseriti correttamente. Se i parametri non sono corretti, crea un nuovo profilo con i parametri corretti.
- Controlla le impostazioni del PIN:
  - 1 Apri un browser web e fai login alla pagina di gestione web.
  - 2 Verifica se è necessario il PIN. Se lo è, inserisci il PIN corretto fornito dal tuo ISP/Gestore Internet.
- Controlla il Limite Dati:
  - 1 Apri un browser web e fai login alla pagina di gestione web.
  - 2 Verifica se i dati utilizzati totali superano la soglia totale. In tal caso correggi la soglia totale e imposta i dati totali utilizzati su 0 o disabilita il limite dati.
- Controlla Dati Mobili:
  - 1 Apri un browser web e fai login alla pagina di gestione web.

#### Italiano 🗕

2 Abilita i dati mobili per accedere a Internet.

- Controlla Roaming Dati:
  - 1 Controlla con il tuo ISP/Gestore Internet se sei in un'area di servizio in roaming. Se lo sei, apri un browser web e accedi alla pagina di gestione web.
  - 2 Abilita il roaming dati per accedere a Internet.

### Q3. Come posso ripristinare il router alle impostazioni di fabbrica di default?

- Con il router acceso, tieni premuto il pulsante RESET sul pannello posteriore del router fino a quando il LED Power inizia a lampeggiare. Il router verrà ripristinato e riavviato automaticamente.
- Fai login alla pagina di gestione web del router per ripristinare le impostazioni di default del router.

### Q4. Cosa posso fare se dimentico la password della pagina di gestione web?

• Fai riferimento a FAQ>Q3 per ripristinare il router e utilizzare admin come nome utente e password, oppure crea una nuova password per il login.

### Q5. Cosa posso fare se dimentico la password della mia rete wireless?

- La password wireless di default è stampata sull'etichetta prodotto del router.
- Se la password wireless di default è stata modificata, fai login alla pagina di gestione web del router e recupera o resetta la password.

Nota: per maggiori informazioni sulla risoluzione dei problemi, fai riferimento alle FAQ sul nostro sito web: https://www.tp-link. com/.

# Ligar o Hardware

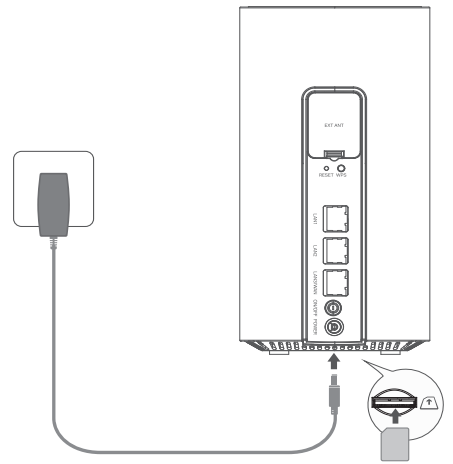

- Insira o cartão SIM na ranhura até ouvir um clique.
- 2 Ligue o adaptador de corrente e ligue o router.
- 3 Certifique-se de que o LED da Internet está aceso, indicando que o router está ligado à Internet com êxito. Se não estiver, consulte FAQ > Q2 neste guia.

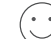

### Desfrute da Internet!

Ligue o seu dispositivo ao router (com ou sem fios).

O SSID e a palavra-passe predefinidos estão impressos na etiqueta do produto, na parte inferior do router.

#### Português -

### Personalizar o router 5G/4G

- 1 Certifique-se de que o seu computador está ligado ao router (com ou sem fios).
- 2 Introduza http://tplinkmodem.net ou http://192.168.1.1 na barra de endereços de um browser da Web. Com base na página de início de sessão de gestão da Web: utilize o admin predefinido para o nome de utilizador e a palavra-passe ou crie uma nova palavrapasse para iniciar sessão.
- 3 Siga as instruções passo a passo na página Quick Setup (Configuração rápida) para concluir a configuração inicial.

Nota: O router também pode ser utilizado (ou configurado) no modo de router sem fios para ligações por cabo. Para obter mais informações, consulte o Manual do utilizador em www.tp-link.com/pt.

# FAQ(Perguntas mais frequentes)

### Q1. O que devo fazer se não conseguir aceder à página de gestão da Web?

- Verifique se o computador está configurado para obter automaticamente um endereço IP do router.
- Verifique se http://tplinkmodem.net ou http://192.168.1.1 está corretamente introduzido no navegador Web.
- Utilize outro navegador Web e tente novamente.
- RReinicie o router e tente novamente.

• Desactive e, em seguida, active o adaptador de rede ativo e tente novamente.

### Q2. O que posso fazer se não conseguir aceder à Internet?

- Verifique se o seu cartão SIM é um cartão 5G/4G ou WCDMA.
- Verifique se o seu cartão SIM se encontra na área de serviço do seu ISP.
- Verifique se o seu cartão SIM tem crédito suficiente.
- Verifique a ligação LAN:

Introduza http://tplinkmodem.net ou http://192.168.1.1 na barra de endereços de um browser da Web. Se a página de início de sessão não for apresentada, consulte FAQ > Q1 e tente novamente.

- Verifique os parâmetros do seu ISP:
  - 1 Abrir um navegador Web e iniciar sessão na página de gestão Web.
  - 2 Verifique se os parâmetros fornecidos pelo seu ISP estão corretamente introduzidos. Se os parâmetros estiverem incorrectos, crie um novo perfil com os parâmetros correctos.
- Verifique as definições do PIN:
  - 1 Abrir um navegador Web e iniciar sessão na página de gestão Web.
  - 2 Verifique se o PIN é necessário. Se for, introduza o PIN correto fornecido pelo seu ISP.
- Verificar o limite de dados:
  - 1 Abrir um navegador Web e iniciar sessão na página de gestão Web.
  - 2 Verifique se o total de dados utilizados excede o total da permissão. Se for o caso, corrija a permissão total e defina o total de dados utilizados para 0 ou desactive o limite de dados.
- Verificar os dados móveis:

#### Português -

- 1 Abrir um navegador Web e iniciar sessão na página de gestão Web.
- 2 Ativar os dados móveis para aceder à Internet.
- Verificar o Roaming de dados:
  - 1 Confirme com o seu ISP se se encontra numa área de serviço de roaming. Se estiver, abra um browser da Web e inicie sessão na página de gestão da Web.
  - 2 Active o roaming de dados para aceder à Internet.

### Q3. Como repor as predefinições de fábrica do router?

- Com o router ligado, prima e mantenha premido o botão RESET no painel traseiro do router até o LED de alimentação começar a piscar. O router será restaurado e reiniciado automaticamente.
- Inicie sessão na página de gestão web do router para repor as predefinições de fábrica do router.
- Q4. O que posso fazer se me esquecer da palavra-passe da página de gestão da Web?
  - Consulte a FAQ>Q3 para restaurar o router e utilize admin como nome de utilizador e palavrapasse ou crie uma nova palavra-passe para iniciar sessão.

### Q5. O que posso fazer se me esquecer da palavra-passe da minha rede sem fios?

- A palavra-passe predefinida da rede sem fios está impressa na etiqueta do produto do router.
- Se a palavra-passe predefinida da rede sem fios tiver sido alterada, inicie sessão na página de gestão Web do router e recupere ou reponha a sua palavra-passe.

Nota: Para obter mais ajuda na resolução de problemas, consulte as FAQ no nosso sítio Web: https://www.tp-link.com/pt.

# Liitä laitteisto

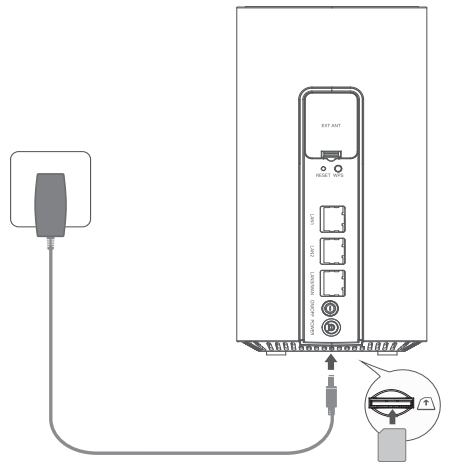

Huomio: Kuvat ovat vain havainnollistamistarkoituksiin.

- 1 Liitä SIM-kortti sille osoitettuun paikkaan ja varmista, että kuulet napsahduksen.
- 2 Liitä virta-adapteri ja käynnistä reititin.
- 3 Varmista, että Internet LED on päällä, mikä ilmaisee, että reititin on yhdistetty internetiin. Jos sitä ei ole yhdistetty, lue kohta UKK > K2.

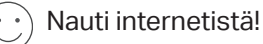

Yhdistä laitteesi reitittimeen (langallinen tai langaton).

Oletus-SSID ja salasana on painettu reitittimen pohjassa olevaan tuoteetikettiin. Suomi

### Mukauta 5G/4G+-reititintä

- 1 Varmista, että tietokone on yhdistetty reitittimeen (langallinen tai langaton).
- 2 Syötä verkkoselaimen osoitepalkkiin http://tplinkmodem.net tai http://192.168.1.1. Todellisen verkkohallintakirjautumissivun perusteella: käytä oletusta admin käyttäjänimenä ja salasanana tai luo uusi salasana kirjautuaksesi sisään.
- 3 Suorita ensiasennus loppuun noudattamalla Quick Setup (Pika-asennus) -sivun vaiheittaisia ohjeita.

Huomio: Reititintä voidaan myös käyttää (tai määrittää) langattomassa reititintilassa kaapeliliitäntöjä varten. Lisätietoja saat käyttäjäoppaasta osoitteessa www.tp-link.com.

# UKK (Usein kysytyt kysymykset)

### K1. Mitä teen, jos en pääse verkkohallintasivulle?

- Varmista, että tietokone on asetettu hakemaan IP-osoite automaattisesti reitittimestä.
- Varmista, että http://tplinkmodem.net tai http://192.168.1.1 on kirjoitettu oikein verkkoselaimessa.
- Käytä toista verkkoselainta ja yritä uudelleen.
- Käynnistä reititin uudestaan ja yritä uudelleen.
- Poista aktiivinen verkkoadapteri käytöstä ja ota se uudelleen käyttöön ja yritä uudelleen.

Suomi

### K2. Mitä voin tehdä, jos en pysty käyttämään internetiä?

- Varmista, että SIM-korttisi on 5G/4G- tai WCDMA-kortti.
- Varmista, että SIM-korttisi on internet-palveluntarjoajasi palvelualueella.
- Varmista, että SIM-kortillasi on tarpeeksi katetta.
- Tarkista LAN-yhteys:

Syötä verkkoselaimen osoitepalkkiin http://tplinkmodem.net tai http://192.168.1.1. Jos kirjautumissivu ei ilmesty, lue kohta UKK > K1 ja yritä uudelleen.

- Tarkista internet-palveluntarjoajasi parametrit:
  - 1 Avaa verkkoselain ja kirjaudu sisään verkkohallintasivulle.
  - 2 Varmista, että internet-palveluntarjoajasi antamat parametrit on syötetty oikein. Jos parametrit ovat väärin, luo uusi profiili oikeilla parametreillä.
- Tarkista PIN-asetukset:
  - 1 Avaa verkkoselain ja kirjaudu sisään verkkohallintasivulle.
  - 2 Varmista, vaaditaanko PIN. Jos se on pakollinen, syötä internet-palveluntarjoajasi antama PIN.
- Tarkista datarajoitus:
  - 1 Avaa verkkoselain ja kirjaudu sisään verkkohallintasivulle.
  - 2 Tarkista, ylittääkö käytetty data sallitun kokonaismäärän. Jos näin on, korjaa sallittu kokonaismäärä ja aseta käytetty data nollaan, tai poista datarajoitus käytöstä.
- Tarkista mobiilidata:
  - 1 Avaa verkkoselain ja kirjaudu sisään verkkohallintasivulle.

#### Suomi 🛑

2 Ota mobiilidata käyttöön käyttääksesi internetiä.

- Tarkista verkkovierailu:
  - 1 Tarkista internet-palveluntarjoajalta, oletko verkkovierailualueella. Jos olet alueella, avaa verkkoselain ja kirjaudu sisään verkkohallintasivulle.
  - 2 Ota verkkovierailu käyttöön käyttääksesi internetiä.

### K3. Miten nollata reititin tehdasasetuksiin?

- Reitittimen ollessa päällä pidä reitittimen takapaneelissa olevaa RESET-painiketta painettuna, kunnes virta-LED alkaa vilkkua. Reititin nollautuu ja käynnistyy uudelleen automaattisesti.
- · Kirjaudu reitittimen verkkohallintasivulle nollataksesi sen tehdasasetuksiin.

### K4. Mitä voin tehdä, jos unohdan verkkohallintasivun salasanan?

• Lue kohta UKK > K3 nollataksesi reitittimen ja käytä arvoa admin sekä käyttäjätunnuksena että salasanana tai luo uusi salasana kirjautuaksesi sisään.

### K5. Mitä teen, jos unohdan langattoman verkon salasanan?

- Langattoman verkon oletussalasana on painettu reitittimen tuote-etikettiin.
- Jos langattoman verkon oletussalasana on vaihdettu, kirjaudu sisään reitittimen verkkohallintasivulle ja hae tai nollaa salasanasi.

Huomio: Lisää ohjeita vianetsintään lue UKK verkkosivustollamme: https://www.tp-link.com.

# Hardware aansluiten

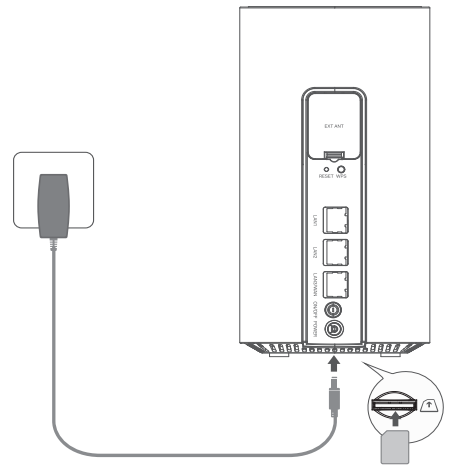

Opmerking: Afbeeldingen dienen alleen ter demonstratie.

- Plaats de simkaart in de sleuf totdat deze vastklikt.
- 2 Sluit de voedingsadapter aan en schakel de router in.
- 3 Controleer of de internetled brandt, wat aangeeft dat de router is verbonden met internet. Als dit niet het geval is, raadpleeg dan FAQ > V2 in deze handleiding.

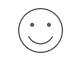

# U kunt nu gebruikmaken van internet!

Sluit uw apparaat aan op de router (bekabeld of draadloos).

De standaard SSID en het wachtwoord zijn te vinden op het label onderaan de router.

## De 5G/4G+-router aanpassen

- 1 Controleer of uw computer is verbonden met de router (bekabeld of draadloos).
- 2 Voer in de adresbalk van een webbrowser http://tplinkmodem.net of http://192.168.1.1 in. Op basis van de huidige aanmeldpagina van webbeheer: gebruik 'admin' voor zowel de gebruikersnaam als het wachtwoord of maak een nieuw wachtwoord om u aan te melden.
- 3 Volg de stapsgewijze instructies op de pagina **Snelle installatie** om de initiële configuratie te voltooien.

Opmerking: U kunt de router ook gebruiken (of configureren) in de draadloze-routermodus voor bekabelde verbindingen. Raadpleeg de gebruikershandleiding voor meer informatie. Deze is te vinden op www.tp-link.com.

# FAQ (Veelgestelde vragen)

### V1. Wat moet ik doen als ik geen toegang heb tot de webbeheerpagina?

- Controleer of de computer zo is ingesteld dat een IP-adres automatisch wordt opgehaald bij de router.
- Controleer of u http://tplinkmodem.net of http://192.168.1.1 correct hebt ingevoerd in de adresbalk van de webbrowser.
- Gebruik een andere webbrowser en probeer het opnieuw.
- Start uw router opnieuw op en probeer het opnieuw.
- Schakel de actieve netwerkadapter uit en vervolgens weer in. Probeer het daarna opnieuw.
- V2. Wat moet ik doen als ik geen internettoegang heb?

- Controleer of uw simkaart een 5G/4G- of WCDMA-kaart is.
- Controleer of uw simkaart geschikt is voor het servicegebied van uw internetprovider.
- Controleer of uw simkaart voldoende saldo heeft.
- Controleer de LAN-verbinding:

Voer in de adresbalk van een webbrowser http://tplinkmodem.net of http://192.168.1.1 in. Als de aanmeldpagina niet verschijnt, raadpleeg dan FAQ > V1 en probeer het opnieuw.

- Controleer de parameters van uw internetprovider:
  - 1 Open een webbrowser en meld u aan bij de webbeheerpagina.
  - 2 Controleer of de parameters die uw internetprovider heeft opgegeven correct zijn ingevoerd. Als de parameters onjuist zijn, maak dan een nieuw profiel met de juiste parameters.
- Controleer de pincode-instellingen:
  - 1 Open een webbrowser en meld u aan bij de webbeheerpagina.
  - 2 Controleer of een pincode is vereist. Indien dit zo is, geef dan de correcte pincode op die u van uw internetprovider hebt ontvangen.
- Controleer de datalimiet:
  - 1 Open een webbrowser en meld u aan bij de webbeheerpagina.
  - 2 Controleer of de totaal verbruikte data de totale limiet overschrijdt. Indien dit het geval is, wijzig de totale limiet dan en stel de totaal verbruikte data in op 0 of schakel de datalimiet uit.
- Controleer de mobiele data:
  - 1 Open een webbrowser en meld u aan bij de webbeheerpagina.
  - 2 Schakel Mobiele data in om verbinding met internet te maken.
- Controleer dataroaming:

1 Vraag aan uw internetprovider of u zich in een servicegebied voor roaming bevindt. Indien dit het

#### Nederlands -

geval is, opent u een webbrowser en meldt u zich aan bij de webbeheerpagina.

2 Schakel Dataroaming in om verbinding met internet te maken.

### V3. Hoe zet ik de router terug naar de fabrieksinstellingen?

- Schakel de router in, houd de RESET knop aan de achterkant van de router ingedrukt totdat de powerled gaat knipperen. De router wordt teruggezet op de fabrieksinstellingen en wordt automatisch opnieuw opgestart.
- Meld u aan bij de webbeheerpagina van de router om de router terug te zetten naar de fabrieksinstellingen.

# V4. Wat moet ik doen als ik het wachtwoord van de webbeheerpagina ben vergeten?

 Raadpleeg FAQ > V3 om de router terug te zetten naar de fabrieksinstellingen en gebruik 'admin' voor zowel de gebruikersnaam als het wachtwoord of maak een nieuw wachtwoord om u aan te melden.

# V5. Wat moet ik doen als ik het wachtwoord van het draadloze netwerk ben vergeten?

- Het standaardwachtwoord voor het draadloze netwerk is te vinden op het productlabel van de router.
- Als het standaardwachtwoord voor het draadloze netwerk is gewijzigd, meldt u zich dan aan bij de webbeheerpagina van de router en haal uw wachtwoord op of reset uw wachtwoord.

Opmerking: Voor hulp bij andere problemen raadpleegt u de FAQ op onze website: https://www.tp-link.com.

# Anslut hårdvaran

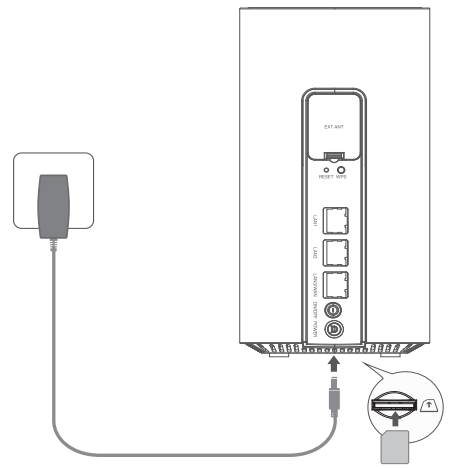

OBS: Bilderna är endast avsedda som exempel.

- Sätt i SIM-kortet i kortplatsen tills det hörs ett klick.
- 2 Anslut strömadaptern och slå på routern.
- 3 Kontrollera att indikatorlampan för internet är tänd, vilket visar att routern är ansluten till internet. Om den inte är det, se Vanliga frågor > F2 i den här guiden.

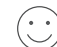

### Nu kan du använda internet!

Anslut enheten till routern (trådbunden eller trådlös).

Förinställt SSID och lösenord finns på produktetiketten längst ned på routern.

Svenska-

### Anpassa 5G/4G+ routern

- 1 Se till att datorn är ansluten till routern (med kabel eller trådlöst).
- 2 Skriv in http://tplinkmodem.net eller http://192.168.1.1 i adressfältet i en webbläsare. Beroende på den aktuella inloggningssidan för webbhantering: använd förinställt admin för både användarnamn och lösenord eller skapa ett nytt lösenord för att logga in.
- 3 Följ de stegvisa anvisningarna på sidan **Snabbkonfiguration** för att slutföra den grundläggande konfigurationen.

OBS: Routern kan också användas (eller konfigureras) i trådlöst routerläge för kabelanslutningar. För ytterligare information, se användarguiden på www.tp-link.com.

# FAQ (Vanliga frågor)

### F1. Vad gör jag om jag inte kommer in på webbhanteringssidan?

- Se till att datorn är inställd på automatisk hämtning av IP-adress från routern.
- Se till att http://tplinkmodem.net eller http://192.168.1.1 är korrekt angivna i webbläsaren.
- Använd en annan webbläsare och försök igen.
- Starta om din router och försök igen.
- Inaktivera och återaktivera det aktiva nätverkskortet och försök igen.

### F2. Vad gör jag om jag inte kommer in på internet?

Svenska

- Se till att SIM-kortet är ett 5G/4G- eller WCDMA-kort.
- Se till att SIM-kortet finns inom räckvidden för ditt internet.
- Se till att SIM-kortet är tillräckligt laddat.
- Kontrollera LAN-anslutningen:

Skriv in http://tplinkmodem.net eller http://192.168.1.1 i adressfältet i en webbläsare. Om inloggningssidan inte öppnas, se Vanliga frågor > F1 och försök sedan igen.

- Kontrollera parametrarna för ditt internet:
  - 1 Öppna en webbläsare och logga in på webbhanteringssidan.
  - 2 Se till att parametrarna från din internetleverantör är korrekt angivna. Om parametrarna inte stämmer skapar du en ny profil med korrekta parametrar.
- Kontrollera inställningarna för PIN-koden:
  - 1 Öppna en webbläsare och logga in på webbhanteringssidan.
  - 2 Kontrollera om det krävs en PIN-kod. Om så, ange den PIN-kod du fått från din internetleverantör.
- Kontrollera databegränsning:
  - 1 Öppna en webbläsare och logga in på webbhanteringssidan.
  - 2 Undersök om det totala antalet använda data överskrider det totala tillåtna antalet. Om så, korrigera den totala tillåtna datamängden och sätt den totala använda datamängden till 0, eller inaktivera databegränsningen.
- Kontrollera mobildata:
  - 1 Öppna en webbläsare och logga in på webbhanteringssidan.

#### Svenska-

2 Aktivera åtkomst till internet för mobildata.

- Kontrollera dataroaming:
  - 1 Kontrollera med din internetleverantör om du befinner dig i ett roamingområde. Om så, öppna en webbläsare och logga in på webbhanteringssidan.
  - 2 Aktivera dataroaming för att komma in på internet.

### F3. Hur återställer jag routern till fabriksinställningarna?

- Ha routern påslagen och tryck på och håll inne RESET-knappen på routerns baksida tills strömindikatorn börjar blinka. Routern återställs och startas om automatiskt.
- Logga in på routerns webbhanteringssida och återställ routern till fabriksinställningarna.

### F4. Vad gör jag om jag har glömt lösenordet till webbhanteringssidan?

 Gå till Vanliga frågor>F3 för att återställa routern och använd admin för både användarnamn och lösenord eller skapa ett nytt lösenord för att logga in.

### F5. Vad gör jag om jag har glömt lösenordet för mitt trådlösa nätverk?

- Det förinställda lösenordet för trådlös anslutning finns på routerns produktetikett.
- Om det förinställda lösenordet för trådlöst nätverk har ändrats loggar du in på routerns webbhanteringssida och hämtar eller återställer ditt lösenord.

OBS: För ytterligare felsökningshjälp, se Vanliga frågor på vår hemsida: https://www.tp-link.com.

# Koble til maskinvaren

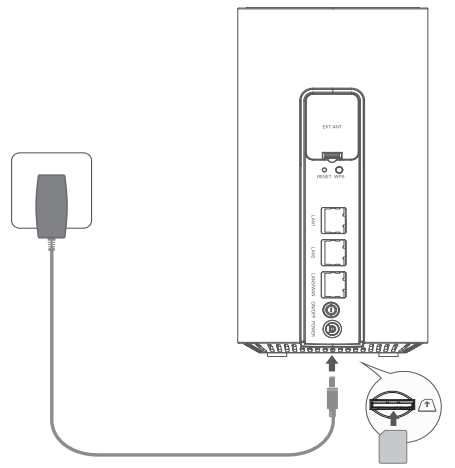

- 1 Sett inn SIM-kortet til du hører et klikk.
- 2 Koble til strømadapteren og slå på ruteren.
- 3 Sørg for at Internett-LED-en er på, noe som indikerer at ruteren er koblet til internett. Hvis den ikke er det, vennligst se i FAQ > Q2 i denne guiden.

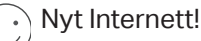

Koble enheten din til ruteren (kablet eller trådløst).

Standard SSID og passord er trykt på produktetiketten på bunnen av ruteren.

Norsk-

### Tilpass 5G/4G+ Ruteren

- 1 Sørg for at datamaskinen din er koblet til ruteren (via kablet eller trådløst).
- 2 Skriv inn http://tplinkmodem.net eller http://192.168.1.1 i adresselinjen til en nettleser. Basert på den faktiske siden for webadministrasjonsinnlogging: bruk admin som både brukernavn og passord, eller opprett et nytt passord for å logge inn.
- 3 Følg de trinnvise instruksjonene på Hurtigoppsett-siden for å fullføre den første konfigurasjonen.

Merk: Ruteren kan også brukes (eller konfigureres) i trådløs rutermodus for kabeltilkoblinger. For mer informasjon, vennligst se i Brukerveiledningen på www.tp-link.com.

# FAQ (Vanlige spørsmål)

### Q1. Hva skal jeg gjøre hvis jeg ikke får tilgang til webadministrasjonssiden?

- Kontroller at datamaskinen er satt til å skaffe en IP-adresse automatisk fra ruteren.
- Kontroller at http://tplinkmodem.net eller http://192.168.1.1 er riktig skrevet inn i nettleseren.
- Bruk en annen nettleser og prøv igjen.
- Start ruteren på nytt og prøv igjen.
- Deaktiver og aktiver nettverksadapteren på nytt og prøv igjen.

Norsk

### Q2. Hva kan jeg gjøre hvis jeg ikke får tilgang til internett?

- Kontroller at SIM-kortet ditt er et 5G/4G eller WCDMA-kort.
- Kontroller at SIM-kortet ditt er innenfor din ISPs tjenesteområde.
- Kontroller at SIM-kortet ditt har tilstrekkelig kreditt.
- Sjekk LAN-forbindelsen:

Skriv inn http://tplinkmodem.net eller http://192.168.1.1 i adresselinjen til en nettleser. Hvis innloggingssiden ikke vises, se i FAQ > Q1 og prøv igjen.

- Sjekk parameterne til din ISP:
  - 1 Åpne en nettleser og logg inn på webadministrasjonssiden.
  - 2 Kontroller at parameterne fra din ISP er korrekt lagt inn. Hvis parameterne er feil, opprett en ny profil med de korrekte parameterne.
- Sjekk PIN-innstillingene:
  - 1 Åpne en nettleser og logg inn på webadministrasjonssiden.
  - 2 Kontroller om PIN kreves. Hvis ja, skriv inn riktig PIN levert av din ISP.
- Sjekk datakvoten:
  - 1 Åpne en nettleser og logg inn på webadministrasjonssiden.
  - 2 Kontroller om den totale mengden brukte data overstiger grensen. Hvis ja, korriger grensen og sett den totale mengden brukte data til 0, eller deaktiver datagrensen.
- Sjekk mobildata:
  - 1 Åpne en nettleser og logg inn på webadministrasjonssiden.

#### Norsk-

2 Aktiver mobildata for å få tilgang til internett.

- Sjekk data roaming:
  - 1 Bekreft med din ISP om du er i et roaming tjenesteområde. Hvis ja, åpne en nettleser og logg inn på webadministrasjonssiden.
  - 2 Aktiver data roaming for å få tilgang til internett.

### Q3. Hvordan gjenoppretter jeg ruteren til fabrikkinnstillingene?

- Med ruteren på, trykk og hold RESET-knappen på bakpanelet av ruteren til Strøm-LED-en begynner å blinke. Ruteren vil gjenopprette og starte på nytt automatisk.
- Logg inn på webadministrasjonssiden til ruteren for å gjenopprette ruteren til fabrikkinnstillingene.

### Q4. Hva kan jeg gjøre hvis jeg glemmer passordet til webadministrasjonssiden?

 Se i FAQ > Q3 for å gjenopprette ruteren og bruk admin for både brukernavn og passord, eller opprett et nytt passord for å logge inn.

### Q5. Hva kan jeg gjøre hvis jeg glemmer passordet til mitt trådløse nettverk?

- Standard trådløst passord er trykt på produktetiketten til ruteren.
- Hvis det standard trådløse passordet har blitt endret, logg inn på ruterenes webadministrasjonsside og hent eller tilbakestill passordet ditt.

Merk: For mer feilsøkingshjelp, vennligst se i FAQ på vår nettside: http://www.tp-link.com.

# Tilslut hardwaren

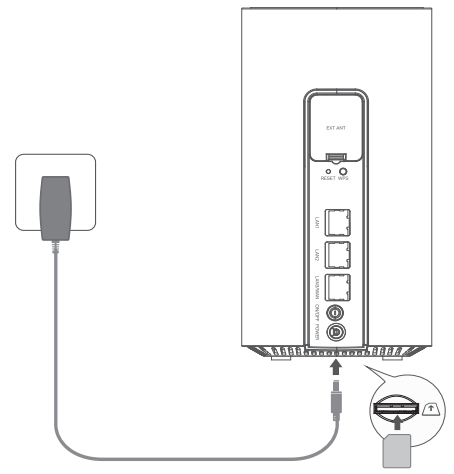

Bemærk: Billederne er kun til demonstration.

- 1 Indsæt SIM-kortet i porten, indtil du hører et klik.
- 2 Tilslut strømadapteren, og tænd for routeren.
- 3 Sørg for, at LED-lyset for internetforbindelse er tændt, hvilket indikerer, at routeren er forbundet til internettet. Sørg for, at LED'en for internetforbindelse er tændt, da det indikerer, at routeren er forbundet til internettet. Hvis det ikke er tilfældet, skal du læse FAQ > SPG. 2 i denne vejledning.

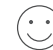

### Få glæde af internettet!

Forbind din enhed til routeren (kablet eller trådløs).

Standardbrugernavnet (SSID) og -adgangskoden er trykt på produktetiketten i bunden af routeren. Dansk -

## Konfigurer din 5G/4G+ router

- 1 Sørg for, at din computer er forbundet til routeren (kablet eller trådløs).
- 2 Angiv http://tplinkmodem.net eller http://192.168.1.1 i adresselinjen i en webbrowser. Baseret på den faktiske loginside til webadministration: Brug standardoplysningerne "admin" som både brugernavn og adgangskode, eller opret en ny adgangskode for at logge ind.
- 3 Følg den trinvise vejledning på siden Hurtigopsætning for at færdiggøre den indledende konfiguration.

Bemærk: Routeren kan også bruges (eller konfigureres) i trådløs routertilstand til kablede forbindelser. Du kan få flere oplysninger i brugervejledningen på www.tp-link.com.

# Ofte stillede spørgsmål

### SPG1. Hvad skal jeg gøre, hvis jeg ikke kan tilgå webadministrationssiden?

- Tjek, at computeren er indstillet til automatisk at hente en IP-adresse fra routeren.
- Tjek, at http://tplinkmodem.net eller http://192.168.1.1 er angivet korrekt i webbrowseren.
- Brug en anden webbrowser, og prøv igen.
- Genstart din router, og prøv igen.
- Deaktiver og aktivér derefter den aktive netværksadapter, og prøv igen.

Dansk

### SPG2. Hvad skal jeg gøre, hvis jeg ikke kan få adgang til internettet?

- Tjek, at dit SIM-kort er et 5G/4G- eller WCDMA-kort.
- Tjek, at dit SIM-kort er inden for din internetudbyders serviceområde.
- Tjek, at dit SIM-kort har tilstrækkelig kredit.
- Tjek LAN-forbindelsen:

Angiv http://tplinkmodem.net eller http://192.168.1.1 i adresselinjen i en webbrowser. Hvis loginsiden ikke vises, bør du læse Ofte stillede spørgsmål > SPG 1 og derefter prøve igen.

• Tjek dine internetudbyderparametre:

1 Åbn en webbrowser, og log ind på webadministrationssiden.

- 2 Tjek, at de parametre, der er angivet af din internetudbyder, er korrekt angivet. Hvis parametrene er forkerte, skal du oprette en ny profil med de korrekte parametre.
- Tjek pinkodeindstillingerne:
  - 1 Åbn en webbrowser, og log ind på webadministrationssiden.
  - 2 Tjek, om pinkode er påkrævet. Hvis det er tilfældet, skal du angive den korrekte pinkode, som din internetudbyder har oplyst.
- Tjek datagrænsen:
  - 1 Åbn en webbrowser, og log ind på webadministrationssiden.
  - 2 Tjek, om de samlede anvendte data overstiger den samlede grænse. Hvis de gør, skal du rette den samlede grænse og indstille de samlede anvendte data til 0 eller deaktivere datagrænsen.
- Tjek mobildataene:
  - 1 Åbn en webbrowser, og log ind på webadministrationssiden.
  - 2 Aktivér mobildata for at få adgang til internettet.

#### Dansk -

- Tjek dataroaming:
  - 1 Kontakt din internetudbyder for at få bekræftet, om du befinder dig i et roamingområde. Hvis du gør, skal du åbne en webbrowser og logge ind på webadministrationssiden.
  - 2 Aktivér dataroaming for at få adgang til internettet.

### SPG3. Hvordan gendanner man routeren til fabriksindstillingerne?

- Når routeren er tændt, skal du trykke og holde knappen RESET på routerens bagpanel nede, indtil strømindikatoren begynder at blinke. Routeren gendannes og genstartes automatisk.
- Log ind på webadministrationssiden på routeren for at gendanne routeren til fabriksindstillingerne.

### SPG4. Hvad kan jeg gøre, hvis jeg glemmer adgangskoden til webadministrationssiden?

• Se Ofte stillede spørgsmål>SPG. 3 for at gendanne routeren, og brug "admin" som både brugernavn og adgangskode, eller opret en ny adgangskode for at logge ind.

### SPG5. Hvad kan jeg gøre, hvis jeg glemmer min adgangskode til det trådløse netværk?

- Standardadgangskoden for trådløse netværk er trykt på routerens produktetiket.
- Hvis standardadgangskoden til trådløse netværk er blevet ændret, skal du logge ind på routerens webadministrationsside og finde eller nulstille din adgangskode.

Bemærk: Hvis du vil have mere hjælp til fejlfinding, kan du læse Ofte stillede spørgsmål på vores hjemmeside: https://www.tp-link.com.

#### Deutsch

#### Sicherheitsinformationen

- · Halten Sie das Gerät fern von Wasser, Feuchtigkeit, Feuer oder sehr warmen Umgebungen.
- · Versuchen Sie nicht, das Gerät auseinanderzunehmen oder zu manipulieren.
- Verwenden Sie kein beschädigtes Ladegerät oder USB-Kabel, um Ihren Akku zu laden.
- · Verwenden Sie ausschließlich das empfohlene Ladegerät.
- · Betreiben Sie das Gerät nur an Orten, wo dies erlaubt ist.
- Der Adapter muss in eine Steckdose nah am Gerät gesteckt werden und leicht zugänglich sein.

Bitte folgen Sie diesen Anweisungen, wenn sie das Gerät betreiben. Bei unsachgemäßer Verwendung können wir nicht garantieren, dass keine Unfälle oder Schäden auftreten. Behandeln Sie das Gerät pfleglich und auf eigene Gefahr.

#### English

#### Safety Information

- . Keep the device away from water, fire, humidity or hot environments.
- · Do not attempt to disassemble, repair, or modify the device. If you need service, please contact us.
- Do not use damaged charger or USB cable to charge the device.
- Do not use any other chargers than those recommended.
- · Do not use the device where wireless devices are not allowed.
- · Adapter shall be installed near the equipment and shall be easily accessible.

Please read and follow the above safety information when operating the device. We cannot guarantee that no accidents or damage will occur due to improper use of the device. Please use this product with care and operate at your own risk.

#### Español:

#### Información de Seguridad

- · Mantenga el dispositivo fuera del agua, fuego, humedad o entornos calurosos.
- No intente desmontarlo, repararlo o modificar el dispositivo.
- · No utilice para cargar el dispositivo cargadores o cables USB dañados.
- · No utilice cualquier otro cargador diferente al recomendado.
- No utilice el dispositivo donde los dispositivos inalámbricos no están permitidos.
- · El adaptador debe ser instalado cerca del equipo y en un lugar de fácil acceso.

Por favor lea y siga las indicaciones anteriores de séguridad cuando el dispositivo esté funcionando. No nos haremos responsables de posibles daños o accidentes que puedan ocurrir debido a un uso incorrecto del dispositivo. Por favor utilice este producto de manera correcta y bajo su propia responsabilidad.

#### Ελληνικά

#### Πληροφορίες Ασφάλειας

- Διατηρείτε τη συσκευή μακριά από το νερό, τη φωτιά, την υγρασία ή το ζεστό περιβάλλον.
- Μην επιχειρήσετε να αποσύναρμολογήσετε, επίσκευάσετε ή τροποποιήσετε τη σύσκευή. Αν χρειάζεστε τεχνική υποστήριξη,

παρακαλούμε επικοινωνήστε μαζί μας.

- Αποφύγετε τη χρήση χαλασμένου φορτιστή ή καλωδίου USB για τη φόρτιση της συσκευής.
- Αποφύγετε τη χρήση άλλων φορτιστών εκτός από τους συνιστώμενους.
- Αποφύγετε τη χρήση της συσκευής σε μέρη όπου απαγόρεύεται η χρήση ασύρματων συσκευών.
- Το τροφοδοτικό θα πρέπει να συνδεθεί κοντά στη συσκευή και να είναι εύκολα προσβάσιμο.

Παρακαλούμε διαβάστε και ακολουθήστε τις παραπάνω πληροφορίες ασφάλειας κατά τη χρήση της συσκευής. Δεν μπορούμε να σας εγγυηθούμε ότι δεν θα υπάρξουν ατυχήματα ή βλάβες αν πραγιματοποίησετε λανθασμένη χρήση της συσκευής. Παρακαλούμε να χρησιμοποιείτε τη συσκευή προσεκτικά και με δική σας ευθύνη.

#### Français

#### Consignes de sécurité

- Maintenir l'appareil à l'écart de l'eau, du feu, de l'humidité ou de tout environnement chaud.
- Ne pas tenter de démonter, réparer ou modifier l'appareil.
- · Ne pas utiliser un chargeur ou un cordon USB endommagé pour recharger l'appareil.
- Ne pas utiliser un chargeur différent de ceux recommandés.
- Ne pas utiliser l'appareil dans les zones ou les communications sans-fil sont interdites.
- · L'adaptateur doit être facilement accessible et se trouver à proximité de l'équipement.

Merci de lire et de suivre les instructions de sécurité ci-dessus avant d'utiliser l'appareil. Nous ne pouvons garantir qu'aucun accident ou dommage ne se produira en raison d'un usage incorrect de l'appareil. Merci d'utiliser cet appareil avec précaution, le non respect des consignes de sécurité est à vos risques et périls.

#### Italiano

#### Informazioni di Sicurezza

- · Tenete il dispositivo lontano da acqua, fuoco, umidità e ambienti troppo caldi.
- Non provate a disassemblare, riparare o modificare il dispositivo.
- Non usate caricatori o cavi USB danneggiati per caricare il dispositivo.
- Non usate altri caricatori al di fuori di quelli consigliati.
- Non usate il dispositivo dove non è consentito l'uso di dispositivi wireless.
- · L'adattatore dovrà essere installato vicino al dispositivo e facilmente accessibile.

Leggete e seguite le informazioni di sicurezza sopra indicate quando utilizzate il dispositivo. Non possiamo garantire che non accadano incidenti o danni se is usa in modo improprio il dispositivo. Utilizzate questo prodotto con cura e lo fate funzionare a vostro rischio. Raccolta differenziata

| Tipologia di imballaggio |          | Codice materiale              |
|--------------------------|----------|-------------------------------|
| Scatola                  | Carta    | PAP 21/PAP 20                 |
| Busta di Plastica        | Plastica | PET 1/LDPE 4/HDPE 2/7 >PP+PE< |
| Cartoncino               | Carta    | PAP 22/PAP 20                 |

| Plastica Espansa                         | Plastica | 7 EVA/LDPE 4 |  |
|------------------------------------------|----------|--------------|--|
| Guscio di Plastica                       | Plastica | PS 6/PVC 3   |  |
| Pellicola Plastica                       | Plastica | LDPE 4/PET 1 |  |
| Verifica le disposizioni del tuo Comune. |          |              |  |

\* Questa QIG è valida per più modelli. Si prega di fare riferimento al prodotto effettivamente acquistato.

#### Português

#### Informação de Segurança

- · Mantenha o dispositivo afastado da água, fogo, humidade e ambientes quentes.
- Não tente abrir, reparar ou modificar o dispositivo.
- · Não utilize um carregador ou cabo USB danificado para carregar o dispositivo.
- Não utilize carregadores que não sejam os recomendados.
- Não utilize este dispositivo em locais onde dispositivos Wi-Fi não são autorizados.
- · O adaptador deve ser instalado perto do equipamento e estar acessível.

Por favor leia e siga as instruções de segurança acima quando operar o dispositivo. Não é garantido que acidentes ou estragos possam ocorrer devido à utilização incorreta do produto. Por favor utilize este produto corretamente.

#### Suomi

#### Turvallisuutta koskevat tiedot

- Pidä laite poissa vedestä, tulesta, kosteudesta ja kuumasta ympäristöstä.
- Älä yritä purkaa, korjata tai muuntaa laitetta.
- Älä käytä vioittunutta laturia tai USB-kaapelia laitteen lataamiseen.
- Älä käytä muita kuin suositeltuja latureita.
- Älä käytä laitetta paikassa, missä ei sallita langattomia laitteita.
- Sovitin asennetaan laitteiden lähelle ja helposti saataville.

Lue yllä olevat turvallisuustiedot ja noudata niitä käyttäessäsi laitetta. Emme voi taata, että laitteen virheellinen käyttö ei aiheuta onnettomuuksia tai vaurioita. Käytä tätä tuotetta varoen ja omalla vastuullasi.

#### Nederlands

#### Veiligheidsinformatie

- · Houd het apparaat uit de buurt van water, vuur, vochtigheid of warme omgevingen.
- · Probeer het apparaat niet te demonteren, repareren of aan te passen.
- · Gebruik geen beschadigde lader of USB-kabel om het apparaat op te laden.
- · Gebruik geen andere laders dan de aanbevolen laders.
- Gebruik het apparaat niet waar draadloze apparaten niet toegestaan zijn.
- · De adapter moet dicht bij de apparatuur worden geïnstalleerd en moet gemakkelijk toegankelijk zijn.

Lees en volg bovenstaande veiligheidsinformatie tijdens het gebruik van het apparaat. Wij kunnen niet garanderen dat er geen ongelukken of schade kan optreden als gevolg van onjuist gebruik van het apparaat. Gebruik dit product met zorg en gebruik op eigen risico.

#### Svenska

#### Säkerhetsinformation

- Håll enheten borta från vatten, eld, fukt eller varma miljöer.
- Försök inte att montera isär, reparera eller modifiera enheten.
- · Använd inte skadad laddare eller USB-kabel för laddning av enheten.
- · Använd inte någon annan laddare än de rekommenderade.
- Använd inte enheten där trådlösa enheter inte är tillåtna.
- Adaptern måste installeras nära utrustningen och vara lättillgänglig.

Läs och följ ovanstående säkerhetsinformation när du använder enheten. Vi kan inte garantera att inga olyckor eller skador kan inträffa till följd av felaktig användning av produkten. Använd den här produkten med omsorg och på eget ansvar.

#### Norsk

#### Sikkerhetsinformasjon

- Hold enheten på trygg avstand fra vann, flammer og fuktige eller varme omgivelser.
- Ikke forsøk å demontere, reparere eller modifisere enheten.
- Ikke bruk en ødelagt lader eller USB-kabel for å lade enheten.
- · Ikke bruk andre ladere enn dem som er anbefalt.
- Ikke bruk enheten i områder hvor trådløse enheter ikke er tillatt.
- Adapteren må installeres i nærheten av utstyret. Den må være lett tilgjengelig.

Les og følg den ovenstående sikkerhetsinformasjonen før du bruker en heten. Vi kan ikke garantere at ulykker eller skader ikke vil oppstå som følge av feil bruk av enheten. Bruk dette produktet med forsiktighet og på egen risiko.

#### Dansk

#### Sikkerhedsoplysninger

- · Hold apparatet væk fra vand, brand, fugt eller varme miljøer.
- Forsøg ikke at skille enheden ad, reparere eller ændre enheden.
- Brug ikke en beskadiget strømadapter eller et bskadiget USB-kabe til at oplade enheden.
- Brug ikke andre opladere end de anbefalede.
- Brug ikke enheden, hvor trådløse enheder ikke er tilladt.
- Adapteren skal installeres tæt på udstyret og være let at komme til.

Følg ovenstående vejledning, når du betjener enheden. Vi kan ikke garantere, at ingen ulykker eller skader sker på grund af forkert brug af enheden. Brug dette produkt forsigtigt og på egen risiko.

#### Deutsch:

TP-Link erklärt hiermit, dass dieses Gerät die Grundanforderungen und andere relevante Vorgaben der Richtlinien (EU)2015/863, 2014/53/ EU, 2009/125/EG und 2011/65/EU erfüllt. Die Original-EU-Konformitätserklärung kann in englischer Sprache hier heruntergeladen werden: https://www.tp-link.com/en/support/ce/.

#### English:

TP-Link hereby declares that the device is in compliance with the essential requirements and other relevant provisions of directives (EU)2015/863, 2014/53/EU, 2009/125/EC and 2011/65/EU. The original EU declaration of conformity may be found at https://www.tp-link.com/en/support/ce/.

#### Español:

Por la presente TP-Link declara que este dispositivo cumple con los requisitos esenciales y otras disposiciones relevantes de las directivas (UE)2015/863, 2014/53/UE, 2009/125/CE y 2011/65/UE. La declaración original CE de la conformidad puede encontrarse en: https://www.tp-link.com/en/support/ce/.

#### Ελληνικό:

Δια του παρόντος η TP-Link διακηρύσει ότι αυτή η συσκευή συμμορφώνεται με τις απαιτήσεις και άλλους σχετικούς κανονισμούς των οδηγιών (EJ2015/863, 2014/53/EE, 2009/125/EK και 2011/65/EE. Η αρχική δήλωση συμμόρφωσης με τους κανονισμούς της Ε.Ε. μπορεί να βρεθεί στην ιστοσελίδα: https://www.tp-link.com/en/support/ce/.

#### Français:

TP-Link par la présente déclare que cet appareil est conforme aux exigences essentielles et autres dispositions pertinentes des directives (UE)2015/863, 2014/53/UE, 2009/125/CE et 2011/65/UE. La déclaration CE de conformité originelle peut être trouvée à l'adresse https://www.tp-link.com/en/support/ce/.

#### Italiano:

TP-Link dichiara che questo dispositivo è conforme ai requisti fondamentali e alle altre disposizioni delle direttive (UE)2015/863, 2014/53/ UE, 2009/125/CE e 2011/65/UE. La dichiarazione di conformità EU originale si trova in https://www.tp-link.com/en/support/ce/.

#### Português:

A TP-Link declara que o Archer NX200 está em conformidade com os requisitos essenciais e outras disposições das diretivas (UE)2015/863, 2014/53/UE, 2009/125 /CE e 2011/65 /UE. A declaração original de conformidade UE pode ser encontrada em https://www.tp-link.com/pt/support/ce/.

#### Suomi:

TP-Link ilmoittaa täten, että tämä laite noudattaa direktiivien (EU)2015/863, 2014/53/EU, 2009/125/EY ja 2011/65/EU olennaisia vaatimuksia ja muita asianmukaisia ehtoja. Alkuperäinen EU-säädöstenmukaisuusilmoitus on osoitteessa https://www.tp-link.com/en/support/ce/.

#### Nederlands:

TP-Link verklaart hierbij dat dit apparaat in overeenstemming is met de essentiële eissen en andere relevante bepalingen van de richtlijnen (EU)2015/863, 2014/53/EU, 2009/125/EG en 2011/65/EU. De oorspronkelijke EU verklaring van overeenstemming is te vinden

op https://www.tp-link.com/en/support/ce/.

#### Svenska:

TP-Link deklarerar att denna enhet är i överensstämmelse med de grundläggande kraven och andra relevanta bestämmelser i direktiv (EU)2015/863, 2014/53/EU, 2009/125/EG och 2011/65/EU. Den ursprungliga EU-försäkran om överensstämmelse kan hittas på https://www.tp-link.com/en/support/ce/.

#### Norsk:

TP-Link erklærer herved at denne enheten er i samsvar med de nødvendige kravene og andre relevante bestemmelser fra direktivene (EU)2015/863, 2014/53/EU, 2009/125/EC og 2011/65/EU. Den opprinnelige EU-samsvarserklæringen er tilgjengelig på https://www.tp-link.com/en/support/ce/.

#### Dansk:

TP-Link erklærer hermed, at denne enhed er i overensstemmelse med de væsentlige krav og andre relevante bestemmelser i direktiverne (EU)2015/863, 2014/53/EU, 2009/125/EF og 2011/65/EU. Den oprindelige EU-overensstemmelseserklæringen kan findes på https:// www.tp-link.com/en/support/ce/.

#### Warranty

#### Deutsch

Nur für Original-TP-Link-Produkte. Informationen über die Garantiezeit, Regelungen und Verfahrensweisen finden Sie unter

#### https://www.tp-link.com/de/support

DIESE GARANTIE VERLEIHT I MIEN BESTIMMTE RECHTE, DIE VON DEM VERKAUFSLAND ABHÄNGIG SEIN KÖNNEN. BIS ZU DEN GESETZLICHEN GRENZEN ERSETZEN DIESE GARANTIE UND DIESE HILFESTELLUNGEN ANDERSARTIGE GARANTIEN, HIFLESTELLUNGEN UND KONDITIONEN.

TP-Link garantiert für einen einwandfreien Zustand von originalverpackten TP-Link-Geräten hinsichtlich Funktion und Materialverarbeitung, normale Benutzung vorausgesetzt.

#### English

For TP-Link Branded Products Only. For the information about warranty period, policy and procedures, please visit https://www.tp-link.com/en/support

THIS WARRANTY GIVES YOU SPECIFIC LEGAL RIGHTS, AND YOU MAY HAVE OTHER RIGHTS THAT VARY FROM STATE TO STATE (OR BY COUNTRY OR PROVINCE).

TO THE EXTENT ALLOWED BY LOCAL LAW, THIS WARRANTY AND THE REMEDIES SET FORTH ARE EXCLUSIVE AND IN LIEU OF ALL OTHER WARRANTIES, REMEDIES AND CONDITIONS.

TP-Link warrants the TP-Link branded hardware product contained in the original packaging against defects in materials and workmanship when used normally in according with TP-Link's guidelines for some period which depends on the local service from the date of original

retail purchase by the end-user purchaser.

#### Español

Sólo para productos que porten la marca TP-Link. Para obtener información sobre el período de garantía, política y procedimientos, visitar https://www.tp-link.com/es/support

ESTA GARANTÍA LE CONFIERE DERECHOS LEGALES ESPECÍFICOS, Y ES POSIBLE QUE USTED DISPONGA DE OTROS DERECHOS, LOS CUALES PUEDEN VARIAR SEGÚN EL ESTADO (O SEGÚN EL PAÍS O PROVINCIA).

EN LA MEDIDA QUE LO PERMITA LA JURISDICCIÓN LOCAL, ESTA GARANTÍA Y LOS RECURSOS ESTABLECIDOS EN ELLA SON EXCLUSIVOS EN LUGAR DE CUALQUIER OTRA GARANTÍA, RECURSO Y CONDICIÓN.

TP-Link garantiza el producto de hardware que porta la marca TP-Link contenido en la caja original contra defectos en los materiales y mano de obra bajo condiciones normales de uso de acuerdo con las directrices de TP-Link por un periodo que depende del servicio

local desde la fecha original de compra en la tienda por parte del usuario final adquiriente.

#### <u>Ελληνικά</u>

Μόνο για προϊόντα με επωνυμία TP-Link. Για πληροφορίες σχετικά με την περίοδο, την πολιτική και τις διαδικασίες της εγγύησης, παρακαλούμε επισκεφθείτε: https://www.tp-link.com/gr/support

ΑΥΤΉ Η ΕΓΓΎΗΣΗ ΣΑΣ ΠΑΡΕΧΕΙ ΣΥΓΚΕΚΡΙΜΕΝΑ ΝΟΜΙΚΑ ΔΙΚΑΙΩΜΑΤΑ ΚΑΙ ΕΝΔΕΧΕΤΑΙ ΝΑ ΕΧΕΤΕ ΑΛΛΑ ΔΙΚΑΙΩΜΑΤΑ ΠΟΥ ΔΙΑΦΕΡΟΥΝ ΑΝΑΛΟΓΑ ΜΕ ΤΗ ΝΟΜΟΘΕΣΙΑ ΤΟΥ ΤΟΠΟΥ ΔΙΑΜΟΝΗΣ ΣΑΣ (ΧΩΡΑΣ Η' ΠΕΡΙΟΧΗΣ).

ΣΤΟ ΜΕΓΙΣΤΟ ΕΠΙΤΡΕΠΤΌ ΒΑΘΜΌ ΑΠΟ ΤΗΝ ΚΕΙΜΕΝΗ ΝΟΜΌΘΕΣΙΑ, Η ΠΑΡΟΥΣΑ ΕΓΓΥΗΣΗ ΚΑΙ ΟΙ ΔΙΑΤΑΞΕΙΣ ΤΗΣ ΕΙΝΑΙ ΑΠΟΚΛΕΙΣΤΙΚΗ ΚΑΙ ΥΠΕΡΚΕΙΤΑΙ ΟΛΩΝ ΤΩΝ ΑΛΛΩΝ ΕΓΓΥΗΣΕΩΝ, ΟΡΩΝ ΚΑΙ ΔΙΑΤΑΞΕΩΝ.

Η TP-Link παρέχει εγγύηση των προϊόντων, με την επωνυμία TP-Link, που περιέχονται στην αρχική τους συσκευασία έναντι ελαττωμάτων στο υλικό και την κατασκευή, υπό κανονική χρήση και σύμφωνα με τις οδηγίες της TP-Link, για συγκεκριμένο χρονικό

διάστημα που εξαρτάται από την ημερομηνία αγοράς του προϊόντος από το τελικό καταναλωτή.

#### Français

Concerne les produits de marque TP-Link uniquement. Pour plus d'informations sur la période de garantie, les conditions et les procédures, veuillez visiter https://www.tp-link.com/fr/support

CETTE GARANTIE VOUS DONNE DES DROITS SPECIFIQUES, ET VOUS POUVEZ AVOIR D'AUTRES DROITS QUI PEUVENT VARIER D'UN ETAT, D'UN PAYS OU D'UNE PROVINCE A UNE AUTRE.

DANS LES LIMITES DU DROIT LOCAL, CETTE GARANTIE ET LES VOIES DE RECOURS SONT EXCLUSIVES ET REMPLACENT TOUT AUTRES GARANTIES RECOURS ET CONDITIONS.

TP-Link garanti les matériels marqués TP-Link, conditionnés dans un emballage original : contre les défauts matériels et les malfaçons, s'ils sont utilisés normalement et selon les prescriptions de TP-Link, pour une durée : inscrite sur l'emballage du produit ; à compter de la date d'achat par l'utilisateur final.

#### <u>Italiano</u>

Esclusivamente per prodotti marchiati TP-Link, Per le informazioni relative a periodo di garanzia, policy e procedure, visita il sito https://www.tp-link.com/it/support

I A PRESENTE GARANZIA CONFERISCE SPECIFICI DIRITTI LEGALI, IN AGGIUNTA AI DIRITTI PREVISTI DALLA LOCALE LEGISLAZIONE. NELLIMITI CONSENTITI DALLA LEGGE LA PRESENTE GARANZIA ED L'RIMEDUNDICATI SONO ESCLUSIVI ED IN LUOGO A TUTTE LE AI TRE GARANZIE, RIMEDI E CONDIZIONI.

TP-Link garantisce i soli prodotti hardware marchiati TP-Link venduti nella rispettiva confezione originale non compromessa ed utilizzati secondo le linee quida illustrate: Il periodo di tempo di validità della garanzia, nel rispetto delle normative vigenti, vale a partire dalla data

riportata sulla prova d'acquisto da parte dell'utente finale.

#### Português

Apenas para Produtos da Marca TP-Link, Para obter informações sobre o período de garantia, política e procedimentos, visite https://www.tp-link.com/pt/support

ESTA GARANTIA DÁ-I HE DIREITOS LEGAIS ESPECÍFICOS E PODERÁ TER OUTROS DIREITOS QUE VARIAM ENTRE ESTADOS (OU ENTRE PAÍSES OU PROVÍNCIAS)

ATÉ AO LIMITÉ PERMITIDO PELA LEU OCAL, ESTA GARANTIA E OS RECURSOS ESTABELECIDOS SÃO EXCLUSIVOS E SUBSTITUEM. TODAS AS OUTRAS GARANTIAS, RECURSOS E CONDICÕES.

A TP-Link fornece garantia a gualquer produto da marca TP-Link contido na embalagem original do produto, contra gualquer defeito nos materiais e construção, quando o mesmo é utilizado em condições normais e de acordo com as orientações fornecidas pela TP-Link,

por um período definido pelo do servico de apoio local a partir da data de compra pelo utilizador final.

#### Suomi

Vain TP-Link merkkisiä tuotteita. Lisätietoa takuuaiasta, -käytännöstä ja -toimenpiteistä löydät osoitteesta

#### https://www.tp-link.com/fi/support

TÄMÄ TAKUU MYÖNTÄÄ KÄYTTÄ, JÄLLE TIETTY, IÄ LAILLISIA OIKEUKSIA , JA HÄNELLÄ VOLOLLA MUITA OIKEUKSIA , JOTKA VAIHTEI EVAT MAAKOHTAISESTI.

SIINÄ MÄÄRIN KUIN LAKUSEN SAUUL TÄMÄ TAKULU JA SEN MUKAISET KOR JAUSKEINOT OVAT YKSINOMAISIA. JA KORVAAVAT KAIKKU MUUT TAKUUT, KORJAUSKEINOT JA EHDOT.

TP-Link takaa, että TP-Link-merkkinen laitteistotuote, joka saapui alkuperäisessä pakkauksessa ei sisällä materiaali- eikä valmistusvirheitä normaalissa TP-Linkin ohieiden mukaisessa käytössä tiettynä paikallisesta palvelusta riippuvana aikana siitä päivämäärästä lukien iona loppukäyttäjä sen alun perin hankki.

#### Nederlands

Geldt alleen voor producten van het merk TP-Link. Voor meer informatie over de garantieperiode, voorwaarden en procedures kijk op: https://www.tp-link.com/nl/support

DEZE GARANTIE GEEET U SPECIEIEKE WETTELLIKE RECHTEN EN U KUNT NOG ANDERE RECHTEN HEBBEN. DIE PER LAND (OF PER PROVINCIE) KUNNEN VERSCHILLEN.

VOOR ZOVER TOEGESTAAN DOOR DE PLAATSELIJKE WETGEVING ZIJN DEZE GARANTIE EN HET VERMELDE VERHAAL EXCLUSIEF EN KOMEN DIE IN DE PLAATS VAN ALLE ANDERE GARANTIES, VERHALEN EN VOORWAARDEN.

TP-Link geeft garantie op het hardware product van het merk TP-Link in de originele verpakking voor gebreken in materialen en fabricage indien normaal gebruikt in overeenstemming met de richtlignen van TP-Link gedurende een bepaalde periode affnankelijk van de service ter plaatse vanaf de oorspronkelijke datum van aanschaf via de de tetalibandel door de eindoebruiker-koner.

ter plaatse vanar de oorspronkelijke datam van dansenar

#### <u>Svenska</u>

Enbart för produkter av märket TP-Link. För information om garantitid, policy och förfaranden, gå till **https://www.tp-link.com/se/support** DEN HÄR GARANTIN GER DIG SPECIFIKA FORMELLA RÄTTIGHETER OCH DU KAN HA ANDRA RÄTTIGHETER SOM VARIERAR FRÅN LAND TILL LAND (ELLER STAT ELLER PROVINS).

I DEN OMFÄTTNING SOM LOKALA LAGAR TILLÄTER ÄR DENNA GARANTI OCH GOTTGÖRANDEN EXKLUSIVA OCH I STÄLLET FÖR ALLA ANDRA GARANTIER, GOTTGÖRANDEN OCH VILLKOR.

TP-Link garanterar maskinvara av märket TP-Link i sin originalförpackning mot defekter i material eller sammansättning vid normal användning enligt TP-Links riktlinjer och under en period beroende på lokal underhållsservice baserat från ursprungliga inköpsdatumet för slutanvändaren.

#### Norsk

Gjelder kun for produkter merket TP-Link. For informasjon om garantiperiode, retningslinjer og prosedyrer, vennligst besøk https://www.tp-link.com/no/support

DENNE GARANTIEN GIR DEG SPESIFISERTE, RETTSLIGE RETTIGHETER, OG I TILLEGG KAN DU HA ANDRE RETTIGHETER SOM VARIERER MED JURISDIKSJON (ETTER LAND ELLER PROVINS).

I DEN UTSTREKNING DET ER TILLATT I HENHOLD TIL LOKAL LOV ER DENNE GARANTIEN OG LØSNINGENE SOM HER ER FREMSATT EKSKLUSIVE OG ERSTATTER ALLE ANDRE GARANTIER, LØSNINGER OG BETINGELSER.

TP-Link garanterer at det TP-Link-merkede maskinvareproduktet som ligger i den originale emballasjen er fri for feil i materialer og utførelse når det brukes på normal måte i samsvar med TP-Links retningslinjer i en periode som avhenger av lokale forhold fra den datoen slutbrukeren oporinnelig kiøpte produktet fra en forhandler.

#### Dansk

Gælder kun TP-Link mærkeværer. For mere information om garanti og procedurer, gå venligst til **https://www.tp-link.com/dk/support** DENNE GARANTI GIVER DIG SPECIFIKKE JURIDISKE RETTIGHEDER OG DU KAN HAVE ANDRE RETTIGHEDER SOM VARIERER FRA STAT TIL STAT (ELLER FRA LAND ELLER PROVINS).

INDENFOR LOVENS RAMMER ER GARANTIEN OG RETSMIDLERNE DER FREMGÅR EKSKLUSIVE OG I STEDET FOR ALLE ANDRE RETTIGHEDER, RETSMIDLER OG BETINGELSER.

TP-Link garanterer at alle TP-Link hardware produkter indeholdt i den originale emballage ikke er behæftede med føjl på materialer og håndværk såfremt de bruges efter hensigten og i overensstemmelse med TP-Link's retningslinjer, indenfor en periode som afhænger af den lokale service, fra købsdatoen af den oprindelige slutbruger/køber.